## 住院医师学员报名流程说明

一、系统使用环境
建议使用谷歌浏览器、360 极速浏览器、火狐浏览器,其他浏览器比如 ie 浏览器可能会存
在部分功能不兼容情况。
二、具体操作流程

(一)报名资料填写

1、注册
登录网址:

https://yun.ccmtv.cn/admin.php/new\_recruit/home/hospital/index.html?h
osid=575
建议使用电脑进行报考

点击查看详情,跳转到招生简介界面。仔细阅读相关要求

| 住院医师招录 | 住院医师招录                   |                          |
|--------|--------------------------|--------------------------|
|        | 招生医院:西部战区总医院             | 发布时间:2023-01-13 13:38:34 |
|        | 报名时间:2023-01-13 13:34:30 | 查者详情                     |
|        | 招生基地:西部战区总医院住院医师规范化培训基地  |                          |

阅读完相关要求后,点击立刻报名,跳转报名界面,需要使用手机号获取验证码的形式登陆

| 医院 > 西部战区总医院 >            |                                |                            |                    |       |      |  |
|---------------------------|--------------------------------|----------------------------|--------------------|-------|------|--|
| 住院医师招录                    |                                |                            |                    |       | 立即將名 |  |
| 西部战区总医院                   |                                |                            |                    |       |      |  |
| 报名时间 2023-01-16           | 5 10:33:33至2023-01-17 00:00:00 |                            |                    |       |      |  |
| 招生基地                      | 基地学科                           | 学历要求                       |                    |       |      |  |
| 西部                        | 辽总医院住院医师规范化培训<br>基地            | 本科及以上                      |                    |       |      |  |
| <del>招生说明</del><br>登陆界面如下 |                                | 西部战区总医院<br>规范化培训           | 2023年住院医师<br>川招收简章 |       |      |  |
| 手机登录                      |                                |                            |                    |       |      |  |
|                           |                                | 请输入手机号<br>验证码<br>○ 同意并遵守用户 | 协议<br>注册/登录        | 发送输证码 |      |  |

登录后信息填写分为5部分,包括:基本信息、教育情况、工作情况、其他以及材料上传 学员们需要注意的是:

1.\*号是必填项

2. 填写完后直接提交报名即可。因为报名信息为对学生筛选的主要参考信息,所以学生应该 尽量将信息按照要求填写完整。

一、基本信息

填报基地:西部战区总医院住院医师规范化培训基地

姓名:必填,输入身份证上姓名(汉字)

性别:必填,单选男/女

出生年月: 必填, 下拉选择, 点击确认

政治面貌: 必填, 下拉选择

民族: 必填, 下拉选择

身份证号:必填,填写 18 位身份证号

手机号: 必填, 填写 11 位可以正常联系的号码

电子邮箱: 必填, 填写可以正常联系的邮箱

外语水平: 必填, 下拉选择

最高学历毕业院校: 必填, 填写学校全称

最高学历:必填,下拉选择

毕业证书编号: 必填, 最高学历毕业证书上的证书编号

最高学位: 必填, 下拉选择

学位证书编号: 必填, 最高学位证书上的证书编号

入团(党)时间:必填,下拉选择

身高 (CM): 必填, XXX CM

体重 (KG): 必填, XXX KG

籍贯: 必填, X省X市, 具体到市

国籍及地区: 必填, 填写户口所在国家

婚姻状况:必填,下拉选择

医师执业证编号: 必填, 医师执业证上的编号, 没有则填无

医师资格证编号: 必填, 医师资格证上的编号, 没有则填无

获奖情况:必填,简要填写

培训专业第一志愿:必填,下拉选择

是否服从调剂:必填,下拉选择

培训专业第二志愿:选填,下拉选择

培训专业第三志愿:选填,下拉选择

大学学历(第一学历): 必填, 下拉选择

大学学位: 必填, 下拉选择

大学毕业证编码: 必填, 大学毕业证上的编码

大学学位证书编码: 必填, 大学学位证书上的编码

西部战区总医院住院医师规范化培训基地

基本信息

| * <mark>姓名</mark>  |     | * 性别                | ○ 男 ○ 女 |
|--------------------|-----|---------------------|---------|
| * 出生年月             |     | *政治面貌               | 请选择     |
| * 民族               | 请选择 | *身份证号               |         |
| *手机号               |     | * 电子邮箱              |         |
| *外语水平              | 请选择 | *最高学历毕业院校           |         |
| * 最高学历             | 请选择 | *毕业证书编号             |         |
| * 最高学位             | 请选择 | * 学位证书编号            |         |
| *入团 (党)时间          |     | *身高 (CM)            |         |
| *体重 (KG)           |     | * 籍贯 (x省x市)         |         |
| * 国籍及地区            |     | * 婚姻状况              | 请选择     |
| *医师执业证编号(没有<br>填无) |     | * 医师资格证编号(没有<br>填无) |         |
| *获奖情况              |     | *培训专业第一志愿           | 请选择     |
| *是否服从调剂            | 请选择 | 培训专业第二志愿            | 请选择     |
| 培训专业第三志愿           | 请选择 | *大学学历(第一学历)         | 请选择     |
| *大学学位              | 请选择 | *大学毕业证编码            |         |
| *大学学位证书编码          |     |                     |         |

-

二、教育情况

学习时间:从高中经历开始填报 学校名称:填写学校全称 就读专业:填写专业全称 获得学历:下拉选择(中专、大专、本科、硕士研究生、博士研究生) 如果教育情况需要新增条目,点击添加教育情况(参考下图)

| u教育情况 |      |      |      |    |
|-------|------|------|------|----|
| 学习时间  | 学校名称 | 就凌专业 | 获得学历 | 操作 |
|       |      |      |      |    |

三、工作情况

工作时间:需要最近 2022 年 1 月-2022 年 12 月的工作情况 单位名称:填写单位全称 科室:填写任职科室名称 从事岗位:填写岗位名称 如果工作情况需要新增条目,点击添加工作情况 工作情况 (只需要填最近2022年1月-2022年12月的工作情况。写近一年工作情况)

| 添加工作情况 |      |    |      |      |
|--------|------|----|------|------|
| 工作时间   | 单位名称 | 科室 | 从事岗位 | 操作   |
|        |      |    |      | 删除此行 |

四、其他

特长及爱好:根据自身情况填写 是否单位委培:必填,下拉选择 委培单位(填写单位全称):选填,是否单位委培选否则无需填写。 健康状况:选填,健康、良好、一般、较差 既往病史:选填,没有病史填写:无,有则填写对应的病史

其它

| * 是否单位委培          | 请选择 | 健康状况 |  |
|-------------------|-----|------|--|
| *委培单位(填写单位<br>全称) |     | 既往病史 |  |
| *特长及爱好            |     |      |  |
| 请输入内容             |     |      |  |
|                   |     |      |  |

五、附件上传

材料上传说明:

①支持 jpg、png、pdf、doc、docx、txt、xls 等常见格式;

②《中国人民解放军西部战区总医院住院医师规范化培训学员报名表》(详见附件 2)和政治考核登记表(附件 3),可在首页招生说明处下载

下拉切换角色:应届生/往届生

应届生界面:

## 上传渠道

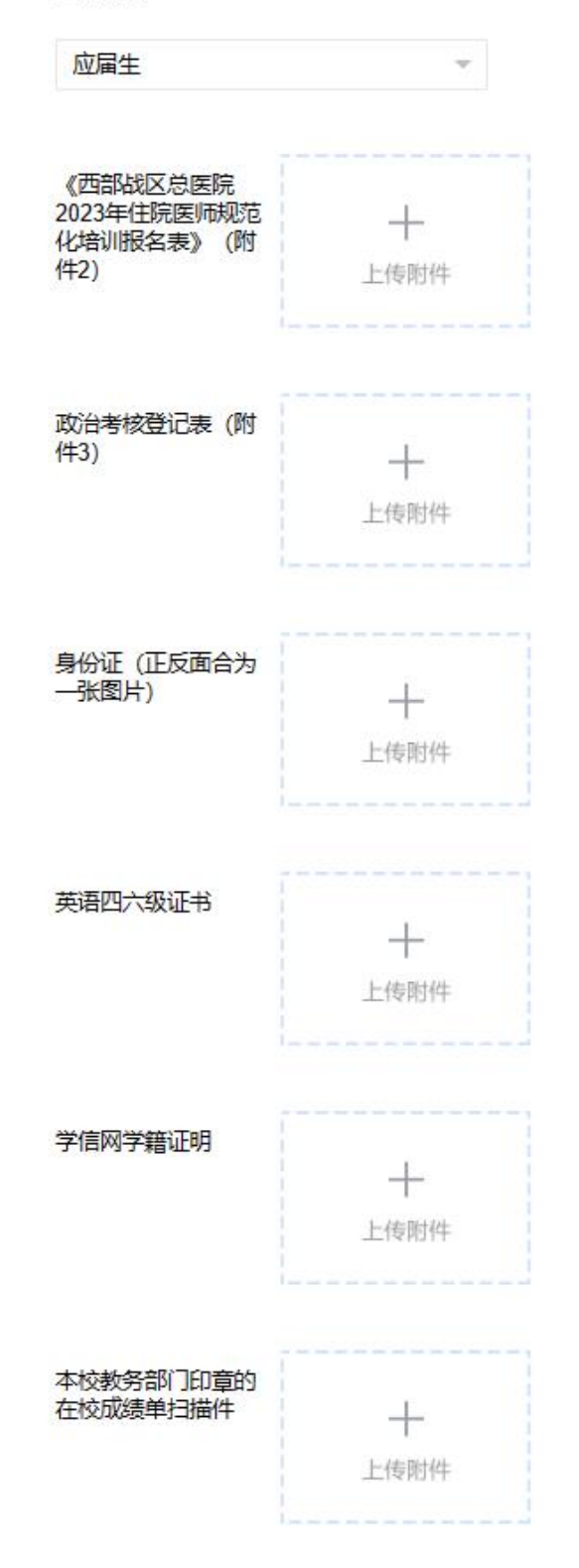

往届生界面:

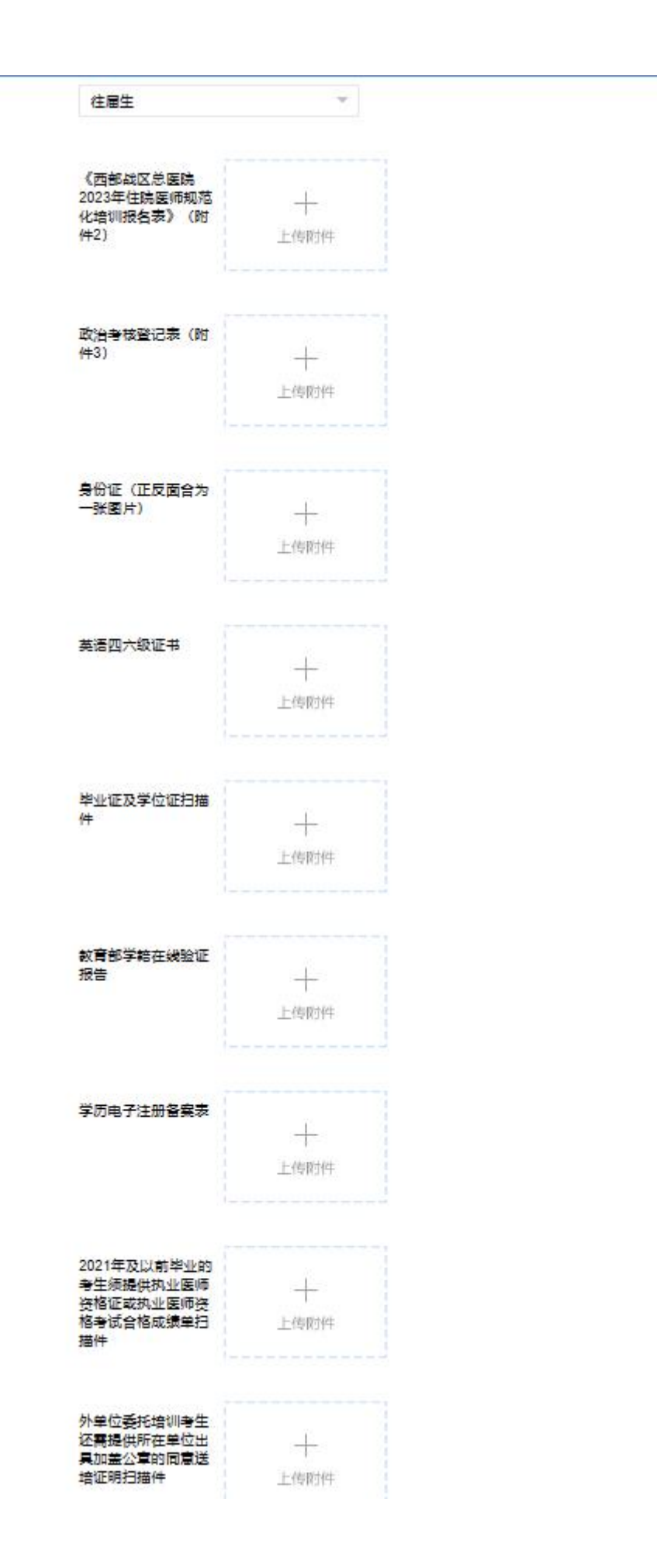

填写完后点击提交就可以了

资质审核通过学员名单预计在3月中上旬于我院官网 (http://www.xn120.mil.cn/index/kxdt.htm) 科讯动 态栏目公布,请密切关注。

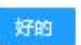

资质审核通过学员名单预计在3月中上旬于我院官网

(http://www.xn120.mil.cn/index/kxdt.htm)科讯动态栏目公布,请密切关注。 考核评定将通过笔试(执业医师资格考试范围)、面试相结合的方式组织。